#### Schedule A Procedure

- 1. Log into KFDM
- 2. On the left side of the screen, click Financial Reporting/D-Accounts Payable/Standard Reports/Operational Reports/Schedule A
  - a. Right click on Schedule A and select Run

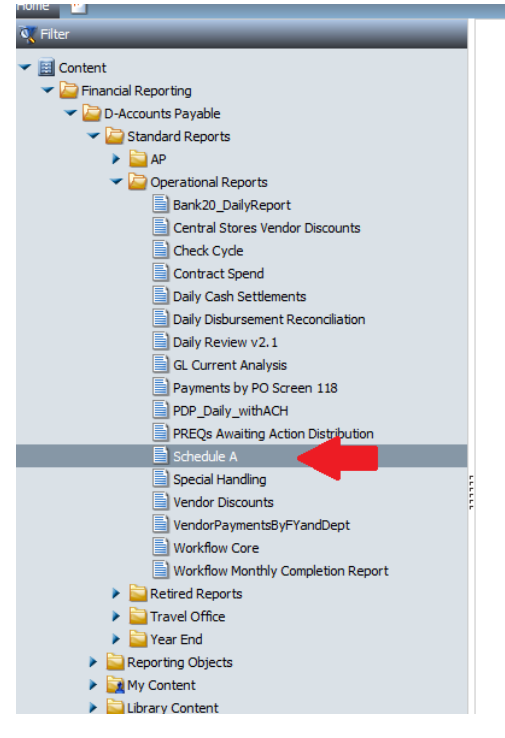

3. Change the start and end date to today's date

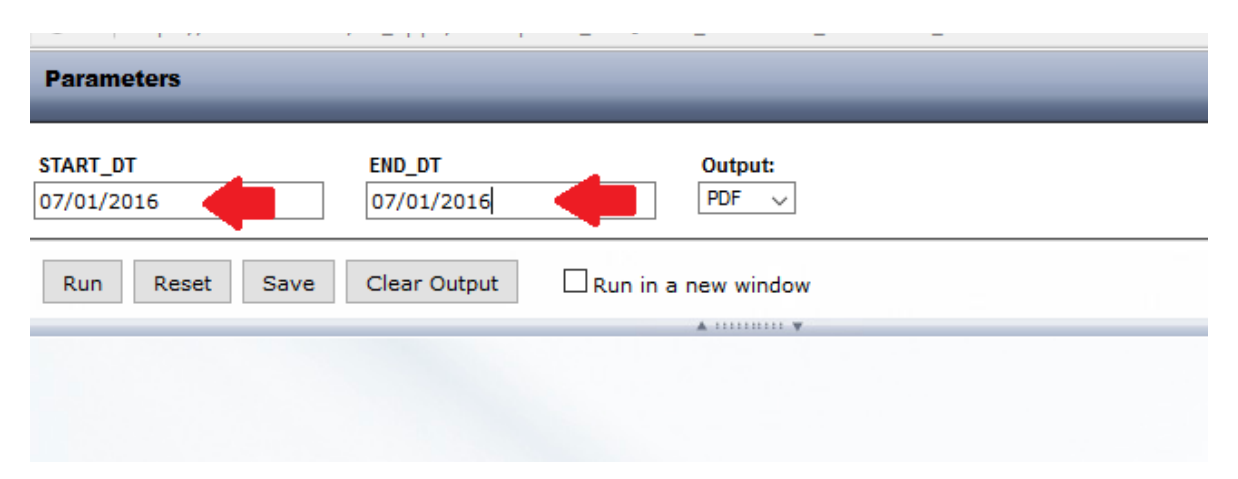

4. Change the display output type to Excel

| Parameters             |                      |                     |   |  |
|------------------------|----------------------|---------------------|---|--|
| START_DT<br>07/01/2016 | END_DT<br>07/01/2016 | Output:<br>Excel v  | + |  |
| Run Reset Save         | Clear Output         | Run in a new window |   |  |
|                        |                      |                     |   |  |
| 4.0                    |                      | -4                  |   |  |

## 5. Click run

6. Click Open With Microsoft Excel and say OK

| You have chosen to              | open                                            |     |
|---------------------------------|-------------------------------------------------|-----|
| schedule a 2                    | 0160701.xls                                     |     |
| which is: Mic<br>from: https:// | rosoft Excel 97-2003 Worksheet<br>/bi.uconn.edu |     |
| What should Firefo              | ox do with this file?                           |     |
| Open with                       | Microsoft Excel (default)                       |     |
| ○ Save File                     |                                                 |     |
| Do this <u>a</u> uto            | omatically for files like this from now o       | n.  |
|                                 |                                                 |     |
|                                 | ОК                                              | Can |

# 7. Click yes

| 649,254.91         | \$   | 1,439,011.83                      |                                           |                                         |                           |                         | -                  |                 | 4,465.81        |        |
|--------------------|------|-----------------------------------|-------------------------------------------|-----------------------------------------|---------------------------|-------------------------|--------------------|-----------------|-----------------|--------|
| 1,42<br>6 Microso  | ft E | xcel                              |                                           |                                         |                           |                         |                    |                 |                 | ×      |
| 6<br>48<br>3<br>25 |      | lhe file format<br>don't open it. | and extension of 's<br>Do you want to ope | chedule_a_20160<br>en it anyway?<br>Yes | 701-1.xls' don't match. T | he file could b<br>Help | pe corrupted or ur | nsafe. Unless j | vou trust its s | ource, |
| 767,568.54         | \$   | 2,238,822.27                      |                                           | 4,700.00                                | 18,114.00                 |                         | 22,814.00          | 150.00          | 413.7Z          |        |
| 619,548.78         | \$   | 2,451,471.56                      |                                           |                                         | 456.52                    |                         | 456.52             |                 |                 |        |
| 975,455.74         | \$   | 6,542,182.60                      |                                           |                                         |                           |                         | -                  | 9,491.00        | 730.54          | 0.02   |

- 8. When Excel opens the report
  - i. change the title to say "Schedule A for UCONN" with today's date
  - ii. adjust the column width so the document will print on one page
  - iii. choose narrow margins
  - iv. change the date at the bottom to *two business days* after the date at the top of the document

| Payss City<br>intenance/(<br>fortHartford<br>fortHartford                                                       | Peye<br>Code//<br>CT<br>CT                                                                                                    | Accaus<br>1DA Res<br>7743190<br>7743190                                                                                                    | Object<br>Cade<br>tovation I<br>*548 | PO<br>Humber<br>.ump Sum-Pi<br>92375                                                                                                    | Invuice<br>Humber                                                                                                    | lavaico<br>Dato                                                                                                    | Chock<br>Date                                                                                                    | Catoquey                                                                                                    | Tatal                                                                                                    |
|----------------------------------------------------------------------------------------------------|----------------------------------------------------------------------------------------------------|----------------------------------------------------------------------------------------------------|--------------------------------------|----------------------------------------------------------------------------------------------------|----------------------------------------------------------------------------------------------------|----------------------------------------------------------------------------------------------------|----------------------------------------------------------------------------------------------------|----------------------------------------------------------------------------------------------------|----------------------------------------------------------------------------------------------------|
| P <b>ayss City</b><br>intenance/C<br>VortHartfard<br>VortHartfard                                               | Paya<br>Codeli<br>CT<br>CT                                                                                                    | Accasa<br>ADA Rea<br>7743190<br>7743190                                                                                                    | Object<br>Cude<br>oration I<br>\$548 | PO<br>Humbor<br>ump Sum-Pi<br>92375                                                                                                    | lavaica<br>Humbar                                                                                                    | Invuica<br>Data                                                                                                    | Check<br>Date                                                                                                    | Catoqury                                                                                                    | Tatal                                                                                                    |
| <b>intenance/f</b><br>VortHartfard<br>VortHartfard                                                              | Code/,<br>ct<br>ct                                                                                                    | ADA Res<br>7743190<br>7743190                                                                                                    | evation  <br>8548                    | 92375                                                                                                    |                                                                                                    |                                                                                                    |                                                                                                    |                                                                                                    |                                                                                                    |
| Vort Hartford<br>Vort Hartford                                                                                  | ст<br>ст                                                                                                    | 7743190                                                                                                    | 8548                                 | 92375                                                                                                    | · · · ·                                                                                                    |                                                                                                    |                                                                                                    |                                                                                                    |                                                                                                    |
| Vort Hartford                                                                                                   | ст                                                                                                    | 7743190                                                                                                    |                                      |                                                                                                    | 7268                                                                                                    | 08/15/2015                                                                                                    | 07/01/2016                                                                                                    | Environ Arbertar Hax Mat<br>Romaval                                                                                                    | 24,880.00                                                                                                    |
|                                                                                                    |                                                                                                    |                                                                                                    | 8548                                 | 92375                                                                                                    | 7473                                                                                                    | 04/14/2016                                                                                                    | 07/01/2016                                                                                                    | Removal                                                                                                    | 21,772.50                                                                                                    |
| land in                                                                                                    |                                                                                                    |                                                                                                    |                                      |                                                                                                    |                                                                                                    |                                                                                                    |                                                                                                    |                                                                                                    | 46,652.50                                                                                                    |
| i and i a                                                                                                    |                                                                                                    |                                                                                                    |                                      |                                                                                                    |                                                                                                    |                                                                                                    |                                                                                                    | Darian Sarvicas-AREBaric                                                                                                    |                                                                                                    |
|                                                                                                    | CT                                                                                                    | 7743230                                                                                                    | 8475                                 | 105777                                                                                                    | 16-1058                                                                                                    | 0670172016                                                                                                    | 07/01/2016                                                                                                    | Agreement                                                                                                    | 1,500.00                                                                                                    |
| alli & Arrac                                                                                                    | ietar                                                                                                    |                                                                                                    |                                      |                                                                                                    | APPL3GMP901                                                                                                    |                                                                                                    |                                                                                                    | Const Bare Contract - 0/S                                                                                                    | 1,500.00                                                                                                    |
| Sholton                                                                                                    | ст                                                                                                    | 7743670                                                                                                    | \$455                                | 104095                                                                                                    | 990061316                                                                                                    | 0671672016                                                                                                    | 07/01/2016                                                                                                    | Contractor                                                                                                    | 1,662,437.50                                                                                                    |
| uction Co                                                                                                    |                                                                                                    |                                                                                                    |                                      |                                                                                                    |                                                                                                    |                                                                                                    |                                                                                                    |                                                                                                    | 1,662,437.50                                                                                                    |
| stonenco/C<br>Building                                                                                          | •4•/AD                                                                                                    | A Reserve                                                                                                    | etian Lum;                           | Sum-Ph III                                                                                                    | _                                                                                                    |                                                                                                    |                                                                                                    |                                                                                                    | 1,710,590.00                                                                                                    |
| dadiens.                                                                                                    | OT.                                                                                                    | 7730670                                                                                                    | 2465                                 | 61912                                                                                                    | 16.096                                                                                                    | 05/31/2016                                                                                                    | 07/01/2016                                                                                                    | Construction Administration                                                                                                    | 15 561 00                                                                                                    |
| Idina Sul-si                                                                                                    | inne 1 P                                                                                                    | 0                                                                                                    |                                      |                                                                                                    |                                                                                                    | 0010102010                                                                                                    | 0110/12016                                                                                                    | Carla Crossian Haming Procision                                                                                                    | 15.561.00                                                                                                    |
| wilding                                                                                                    |                                                                                                    | -                                                                                                    |                                      |                                                                                                    |                                                                                                    |                                                                                                    | -                                                                                                    |                                                                                                    | 15,561.00                                                                                                    |
| ibrary Coll                                                                                                    | lection                                                                                                    | s & Tele                                                                                                    | communic                             | ations-Ph I-                                                                                                    | in .                                                                                                    |                                                                                                    |                                                                                                    |                                                                                                    |                                                                                                    |
|                                                                                                    |                                                                                                    |                                                                                                    |                                      |                                                                                                    |                                                                                                    |                                                                                                    |                                                                                                    | IT Hardware Maintenance                                                                                                    |                                                                                                    |
| lirmingham                                                                                                    | AL                                                                                                    | 7706130                                                                                                    | 6675                                 | 115254                                                                                                    | 217141                                                                                                    | 06/17/2016                                                                                                    | 07/01/2016                                                                                                    | Agreements<br>IT Fasies estillanders :                                                                                                    | 195,093.74                                                                                                    |
| irmingham.                                                                                                    | AL                                                                                                    | 7706130                                                                                                    | \$202                                | 115254                                                                                                    | 217141                                                                                                    | 06/17/2016                                                                                                    | 07/01/2016                                                                                                    | 35,000<br>Non-Controllable Equip                                                                                                    | 59,991.60                                                                                                    |
| ≥irminqham                                                                                                    | AL                                                                                                    | 7706130                                                                                                    | \$307                                | 115254                                                                                                    | 217141                                                                                                    | 06/17/2016                                                                                                    | 07/01/2016                                                                                                    | <\$5,000                                                                                                    | 169,677.88                                                                                                    |
| rmation Syr                                                                                                    | Inc                                                                                                    |                                                                                                    |                                      |                                                                                                    |                                                                                                    |                                                                                                    |                                                                                                    |                                                                                                    | 424,763.22                                                                                                    |
| e                                                                                                    | ~                                                                                                    | 770444                                                                                                    | 0.055                                | 00244                                                                                                    | FOOD ALL                                                                                                    | or 10212044                                                                                                    | 0710413044                                                                                                    | Software Internally                                                                                                    | E 200 40                                                                                                    |
| 1iddletoun                                                                                                    |                                                                                                    | 7706160                                                                                                    | \$255                                | \$9,511                                                                                                    | 50801-MJ                                                                                                    | 0670372016                                                                                                    | 0770172016                                                                                                    | Generated >5,000                                                                                                    | 5,380.10                                                                                                    |
| terna Calle                                                                                                    | - LLC                                                                                                    |                                                                                                    |                                      |                                                                                                    |                                                                                                    |                                                                                                    |                                                                                                    |                                                                                                    | 424 142 22                                                                                                    |
| ase II                                                                                                    |                                                                                                    |                                                                                                    |                                      |                                                                                                    |                                                                                                    |                                                                                                    |                                                                                                    |                                                                                                    | 454,145.52                                                                                                    |
|                                                                                                    |                                                                                                    |                                                                                                    |                                      |                                                                                                    |                                                                                                    |                                                                                                    |                                                                                                    | Darign Sarvicas-A&EBaric                                                                                                    |                                                                                                    |
| lou Yark                                                                                                    | MY .                                                                                                    | 7731830                                                                                                    | 8475                                 | 39335                                                                                                    | 0000023                                                                                                    | 0672372016                                                                                                    | 07701/2016                                                                                                    | Agreement                                                                                                    | 130,829.40                                                                                                    |
| aburation A                                                                                                    | rchite                                                                                                    | cture LLC                                                                                                    |                                      |                                                                                                    |                                                                                                    |                                                                                                    |                                                                                                    |                                                                                                    | 130,829.40                                                                                                    |
| ool Academ                                                                                                    | aic Bui                                                                                                    | ildina Re                                                                                                    | noration                             |                                                                                                    |                                                                                                    |                                                                                                    |                                                                                                    |                                                                                                    | 130,027.40                                                                                                    |
|                                                                                                    |                                                                                                    |                                                                                                    |                                      |                                                                                                    | APPL14/90172                                                                                                    |                                                                                                    |                                                                                                    | Const Bare Contract - 0/S                                                                                                    |                                                                                                    |
| lou Haven                                                                                                    | ст                                                                                                    | \$\$30300                                                                                                    | \$455                                | 48610                                                                                                    | 97053116                                                                                                    | 05/31/2016                                                                                                    | 07/01/2016                                                                                                    | Centrecter                                                                                                    | 1,265,623.00                                                                                                    |
| tuilding Inc                                                                                                    |                                                                                                    |                                                                                                    |                                      |                                                                                                    |                                                                                                    |                                                                                                    |                                                                                                    |                                                                                                    | 1,265,623.00                                                                                                    |
| ife Facilisi                                                                                                    | : d'untdi<br>ies                                                                                                    | ną Konuv                                                                                                    |                                      |                                                                                                    |                                                                                                    |                                                                                                    |                                                                                                    |                                                                                                    | 1,245,425.98                                                                                                    |
| low Havon                                                                                                    | ст                                                                                                    | 7732510                                                                                                    | 8475                                 | 115529                                                                                                    | 12513                                                                                                    | 06/03/2016                                                                                                    | 07/01/2016                                                                                                    | Dorign Sorvicor-A&EBaric<br>Agreement                                                                                                    | 4,350.00                                                                                                    |
| LLC                                                                                                    |                                                                                                    |                                                                                                    |                                      |                                                                                                    |                                                                                                    |                                                                                                    |                                                                                                    |                                                                                                    | 4,350.00                                                                                                    |
| fo Facilitio                                                                                                    |                                                                                                    |                                                                                                    |                                      |                                                                                                    |                                                                                                    |                                                                                                    |                                                                                                    |                                                                                                    | 4,350.00                                                                                                    |
| onstructio                                                                                                    | a & Re                                                                                                    | novatio                                                                                                    |                                      |                                                                                                    | 070173504-53                                                                                                    |                                                                                                    | 0710112011                                                                                                    | 0                                                                                                    | 440 202 42                                                                                                    |
| and a Manufacture of the second second second second second second second second second second second second se | (11) I                                                                                                    | ~~>~200                                                                                                    | ~403                                 | ,470                                                                                                    |                                                                                                    | 0011012016                                                                                                    | ~1r0 ir2016                                                                                                    | www.ruction.eaminutration                                                                                                    | 140 702 17                                                                                                    |
| new York                                                                                                    |                                                                                                    |                                                                                                    |                                      |                                                                                                    |                                                                                                    |                                                                                                    |                                                                                                    |                                                                                                    |                                                                                                    |
| t Hanagoma<br>st Hanagoma                                                                                       | ent Cu<br>I Renue                                                                                                    | atina                                                                                                    |                                      |                                                                                                    |                                                                                                    |                                                                                                    |                                                                                                    |                                                                                                    | 149.702.17                                                                                                    |
|                                                                                                    | actin Ca<br>banaccafé<br>Bailding<br>Idia Salati<br>Silaing Salati<br>Silaing Salati<br>Simingham<br>Birningham<br>Birningham<br>Birningham<br>Birningham<br>Birningham<br>Birningham<br>Birningham<br>Birningham<br>Birningham<br>Baratiang La<br>Baratiang La<br>Baratian | vactian Ca<br>Ava ana ce Ca de Ada<br>Baildiang<br>dafana OT<br>Idina Salaxinar LL<br>aildiana OT<br>Idina Salaxinar LL<br>ibrary Collection<br>Birmingham AL<br>Birmingham AL<br>Mirmingham AL<br>Mirmingham AL | version 6                            | vacuus 60         vacuus 60           Baildian         T706470         6465           Maine 01         T706470         6465           Maine 01         T706470         6465           Maine 2010         Elecommunic         645           Maine 2010         T706470         6465           Maine 2010         T706470         6465           Maine All         T706470         6475           Maine All         T706470         6475           Maine All         T706470         6475           Maine All         T706470         6475           Maine All         T706470         6475           Maine All         T706470         6475           Maine All         T706470         6475           Maine All         T706470         6475           Maine All         T701300         6475           Maine All         T701300         6475           Maine All         T701300         6475           Maine All         T701300         6475           Maine All         T701300         6475           Maine All         T701300         6475           Maine All         T701300         6475 | vactus Co         Vactus Co           Brildian         01         T796/50         8465         61982           Marca Collections & Telecommunications-Ph II         Marca Social Social Soci | Tractine Co         Trade Co           Beilding         Trade Co           Statume of Control ADD Reservation Lump Sum-Ph III           Beilding         Trade Control Control | Vactime Col         Vactor Col         Vactor Col         Vactor Col           Bell diam         Vactor Col         Vactor Col         04/55           Vactor Col         T750470         64/55         61912         66/66           Vactor Col         T750470         64/55         61912         66/56           Vactor Collections & Telecommerications=Ph - Hill         Vactor Collections & Telecommerications=Ph - Hill           Vactor Collections & Telecommerications=Ph - Hill         Vactor Collections & Telecommerications=Ph - Hill           Vactor Collections & Telecommerications=Ph - Hill         Vactor Collections & Telecommerications=Ph - Hill           Vactor Collections & Telecommerications=Ph - Hill         Vactor Collections & Telecommerications=Ph - Hill           Vactor Collections & Telecommerications=Ph - Hill         Vactor Collections & Telecommerications=Ph - Hill           Vactor Collections & Telecommerications=Ph - Hill         Vactor Collections & Telecommerications=Ph - Hill           Vactor Collections & Telecommerications=Ph - Hill         Vactor Collections & Telecommerications=Ph - Hill           Vactor Collections & Telecommerications=Ph - Hill         Vactor Collections           Vactor Collections & Telecommerications=Ph - Hill         Vactor Collections           Vactor Collections & Telecommerications=Ph - Hill         Vactor Collections           Vactor Collections & Telecommerications=Ph - Hi | Vactime Col         Vactor Col         Vactor | National Control (Note: Second Second Seco |

9. Print the document and save it to Q:\AP\Schedule A with today's date (you will use this again tomorrow)

#### 10. Preparing tomorrow's Schedule A for Dan's signature (Q:\AP\Schedule A)

- a. Update the Schedule A manual (Excel document) with:
  - i. today's date on the title at the top
  - ii. the total from the Schedule A pulled from KDFM in Step 12
  - iii. today's date next to the amount from the Schedule A
  - iv. the date at the bottom of the document should be changed to *two business days* from the date at the top of the document
  - v. Print the document

|                                         |                      |                                     | UCONN 2000                                               | GENERAL<br>Pursuan | SCHE<br>OBLIGATIO<br>t To Section | EDULE A<br>DN BOND REQUIS<br>603(5) of The Ind | SITION NO. 2<br>enture  | 2015/08/02             |             |                                |
|-----------------------------------------|----------------------|-------------------------------------|----------------------------------------------------------|--------------------|-----------------------------------|------------------------------------------------|-------------------------|------------------------|-------------|--------------------------------|
| Payee<br><u>Name</u>                    | Payee<br><u>City</u> | Payee<br><u>State</u>               | Account                                                  | Object             | PO<br><u>Number</u>               | In voice<br>Number                             | In voice<br><u>Date</u> | Payment<br><u>Date</u> | Amount      | Item or<br>Category<br>of Cost |
| Project<br>University of<br>Connecticut | Storrs               | ст                                  |                                                          |                    |                                   | I                                              | ⇒                       | 6/2/2015               | 5 32,493.85 |                                |
| Total Bank 17                           |                      |                                     |                                                          |                    |                                   |                                                |                         |                        |             |                                |
|                                         |                      | By:                                 |                                                          |                    |                                   |                                                |                         |                        |             |                                |
|                                         |                      | Name:<br>Title:<br>Departm<br>Date: | Daniel Warren<br>Director<br>ent: Accounts P<br>6/4/2015 | a ya ble           | ⇔                                 |                                                |                         |                        |             |                                |

7

- b. Update Reimbursement Disbursement Request form:
  - i. Update the date in the title to today's date

### REIMBURSEMENT DISBURSEMENT REQUEST NO. UCONN 2015/06/02

#### TO: Authorized Officer

- FROM: Daniel Warren
- DATE: June 4, 2015
- RE: University of Connecticut
  - ii. Update the date to two business days from today in the "Date" line

-

| TO:   | Authorized Officer                                                         |
|-------|----------------------------------------------------------------------------|
| FROM: | Daniel Warren                                                              |
| DATE: | June 4, 2015                                                               |
| RE:   | University of Connecticut<br>UConn 2000 Infrastructure Improvement Program |

iii. On the last page of the document, update the date in the last paragraph to today's date

Attached to this 2015 Series A Bond Proceeds Reimbursement Disbursement Request No. UCONN 2015/06/02 are the invoices and/or other evidences of indebtedness for the certifications given negein.

iv.

v. days from today

No. UCONN 2015/06/02 are the invoices and/or other evidences of indebtedness for the certifications given herein.

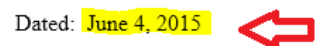

By: Name: Daniel Warren Title: Director Department: Accounts Payable

- vi. Print the document
- c. Update the Disbursement Request form
  - i. Update the date in the title to today's date

## UCONN 2000 GENERAL OBLIGATION 2015 SERIES A BOND PROCEEDS

### DISBURSEMENT REQUEST NO. UCONN 2015/06/02

Pursuant to Section 603(5) of the General Obligation Indenture

ii. Update the date to two business days from today in the "Date" line

- TO: Authorized Officer
- FROM: Daniel Warren
- DATE: June 4, 2015
- RE: University of Connecticut UConn 2000 Infrastructure Improvement Program
  - iii. On the last page of the document, update the date in the last paragraph to today's date

amended.

Attached to this 2015 Series A Bond Proceeds Disbursement Request No. UCONN 2015/06/02 are the invoices and/or other evidences of indebtedness for the certifications given herein.

iv. On the last page of the document, update the date at the bottom of the page to *two* business days from today

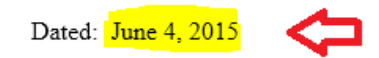

By: Name: Daniel Warren Title: Director Department: Accounts Payable

- v. Print the document
- vi. Put the documents in this order and give them to Dan to sign:
  - 1. Reimbursement Disbursement Form
  - 2. Schedule A manual
  - 3. Disbursement Form
  - 4. Schedule A printed from Step 12
- vii. Once he approves them, hold them for the next day to finalize
- 11. The next business day, log into KFDM and run the Daily Cash Settlements report

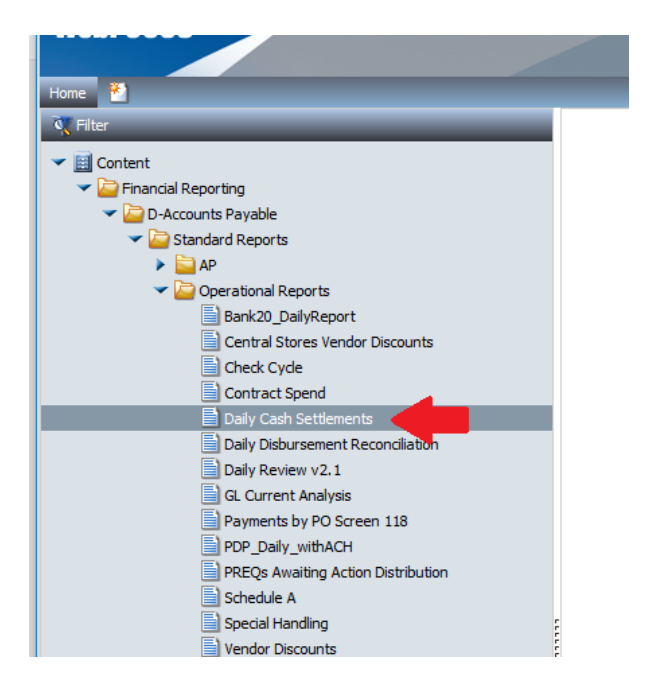

12. Right Click on Daily Cash Settlements and Click Run

## 13. Change the Start and End Dates to the prior business day

| 🛈 🖴   https://bi.uconn.edu            | ı/ibi_apps/run.bip?BIP_REQU                        | EST_TYPE=BIP | _RUN&BIP_folder             | =IBFS%253A%252 | FWFC%252FReposit |
|---------------------------------------|----------------------------------------------------|--------------|-----------------------------|----------------|------------------|
| Parameters                            |                                                    | _            | _                           | _              | _                |
| Start Date (MM/DD/YYYY)<br>07/01/2016 | End Date (MM/DD/YYYY) 06/30/2017                   | Bank ID      | eDoc Types:<br>No Selection | Output:        |                  |
| Run Reset Save                        | Clear Output Run in                                | a new window |                             |                |                  |
|                                       |                                                    |              |                             |                |                  |
| 1. Specify value<br>2. Select the ru  | es for all parameters.<br>n button to submit the r | request.     |                             |                |                  |

## 14. Change the Bank ID to 17

| (i)                                   | /ibi_apps/run.bip?BIP_REQUES        | ST_TYPE=BIP     | RUN&BIP_folder              | =IBFS%253A%252FWFC%252FReposite |
|---------------------------------------|-------------------------------------|-----------------|-----------------------------|---------------------------------|
| Parameters                            |                                     |                 |                             |                                 |
| Start Date (MM/DD/YYYY)<br>07/01/2016 | End Date (MM/DD/YYYY)<br>06/30/2017 | Bank ID<br>17 ↓ | eDoc Types:<br>No Selection | Output:<br>HTML ∨               |
| Run Reset Save                        | Clear Output Run in a               | new window      |                             |                                 |
|                                       |                                     |                 |                             |                                 |
| 1. Specify value                      | s for all parameters.               |                 |                             |                                 |

## 15. Change the Output to Excel

| 🕕 🔒 https://bi.uconn.edu              | /ibi_apps/run.bip?BIP_REQU          | EST_TYPE=BIP    | _RUN&BIP_folde              | r=IBFS%253A%252FWF | C%252FRepo |
|---------------------------------------|-------------------------------------|-----------------|-----------------------------|--------------------|------------|
| Parameters                            |                                     |                 |                             |                    |            |
| Start Date (MM/DD/YYYY)<br>07/01/2016 | End Date (MM/DD/YYYY)<br>06/30/2017 | Bank ID<br>17 ∨ | eDoc Types:<br>No Selection | Output:<br>Excel v |            |
| Run Reset Save                        | Clear Output                        | a new window    |                             |                    |            |
|                                       |                                     |                 |                             |                    |            |
|                                       |                                     |                 |                             |                    |            |

### 16. Click Run

|                                       | -                                |                      |                             |                                |
|---------------------------------------|----------------------------------|----------------------|-----------------------------|--------------------------------|
| i 🔒 https://bi.uconn.edu/             | /ibi_apps/run.bip?B              | IP_REQUEST_TYPE=BIP_ | RUN&BIP_folder=             | =IBFS%253A%252FWFC%252FReposit |
| Parameters                            |                                  |                      |                             |                                |
|                                       |                                  |                      |                             |                                |
| Start Date (MM/DD/YYYY)<br>07/01/2016 | End Date (MM/DD/Y)<br>06/30/2017 | YYY) Bank ID         | eDoc Types:<br>No Selection | Output:<br>Excel v             |
| Run                                   | Clear Output                     | Run in a new window  |                             |                                |
|                                       |                                  |                      |                             |                                |
|                                       |                                  |                      |                             |                                |
|                                       |                                  |                      |                             |                                |

17. Click Open With Microsoft Excel and say OK

|                       |                                            | lorer Pro |
|-----------------------|--------------------------------------------|-----------|
| Opening daily_cash_se | ttlements_20160701.xls                     | >         |
| You have chosen to    | open:                                      |           |
| daily_cash_set        | tlements_20160701.xls                      |           |
| which is: Micro       | osoft Excel 97-2003 Worksheet              |           |
| from: https://b       | oi.uconn.edu                               |           |
| What should Firefox   | do with this file?                         |           |
| Open with             | Microsoft Excel (default)                  | ~         |
| ○ <u>S</u> ave File   |                                            |           |
| Do this <u>a</u> uto  | matically for files like this from now on. |           |
|                       |                                            |           |
|                       |                                            |           |
|                       | ОК                                         | Cancel    |
|                       |                                            | -         |

### 18. Click Yes

| The file format and extension of 'daily_cash_settlements_20160701.xls' don't match. The file could be corrupted or unsafe. Unless you t its source, don't open it. Do you want to open it anyway?           Yes         No         Help | ×   |
|----------------------------------------------------------------------------------------------------|-----|
| Yes No Help                                                                                                    | ıst |
|                                                                                                    |     |

19. Insert a blank row beneath the last row showing the eDoc type of (ACHC, ACHD, ACHR, CHKC, CHKD, CHKR)

|    |                                     |        |          |      |         | -       |                           |             |      | -                                      |     |   |
|----|-------------------------------------|--------|----------|------|---------|---------|---------------------------|-------------|------|----------------------------------------|-----|---|
|    |                                     |        |          |      |         |         |                           |             |      |                                        |     |   |
|    | Δ                                   | B      | C        | D    | F       | F       | G                         | Н           | 1    |                                        | к   | 1 |
| 1  |                                     | 0      |          | 0    |         |         | Daily Cash Settlement for | 06/30/2016  |      |                                        | - N | - |
| 2  |                                     |        |          |      |         |         | Bun on: July 1 20         | 16          |      |                                        |     |   |
| 2  |                                     |        |          |      |         |         | Releases as of: 06/20     | 10          |      |                                        |     |   |
| э  | Balances as of: 06/30/2016          |        |          |      |         |         |                           |             |      |                                        |     |   |
| 4  | Data Source: GL_CURRENT v2.0 - DWPR |        |          |      |         |         |                           |             |      |                                        |     |   |
| 5  | Posting                             | eDoc   |          | Memo |         |         |                           | Col         | e    |                                        |     |   |
| 6  | Date                                | Туре   | Fund/SID | Bank | eDoc    | Account | Account Name              | Amount Nu   | nber | Notes                                  |     |   |
| 7  | 06/30/201                           | 6 ACHD | 3952010  | 17   | 164443  | 7743290 | 901990                    | -26,355.60  |      | Invoice                                |     |   |
| 8  | 06/30/201                           | 6 ACHD | 3952010  | 17   | 164469  | 7743230 | 902029                    | -6,345.00   |      | Invoice                                |     |   |
| 9  | 06/30/201                           | 6 ACHD | 3952010  | 17   | 164471  | 7742320 | 901945                    | -1,000.00   |      | Invoice                                |     |   |
| 10 | 06/30/201                           | 6 ACHD | 3952010  | 17   | 164471  | 7743850 | 901950                    | -9,181.62   |      | Invoice                                |     |   |
| 11 | 06/30/201                           | 6 ACHD | 3952010  | 17   | 164478  | 7750470 | 201629                    | -172,434.14 |      | Suburban Stationers 137986             |     |   |
| 12 | 06/30/201                           | 6 ACHD | 3952010  | 17   | 164484  | 7701310 | Physics Cap Eq            | -6,471.36   |      | Receipt attached                       |     |   |
| 13 | 06/30/201                           | 6 ACHD | 3952010  | 17   | 164492  | 7743270 | 902035                    | -1,312.75   |      |                                        |     |   |
| 14 | 06/30/201                           | 6 CHKD | 3952010  | 17   | 1071351 | 7732410 | 901779                    | -65,635.00  |      | INVOICE                                |     |   |
| 15 | 06/30/201                           | 6 CHKD | 3952010  | 17   | 1071357 | 7743250 | 902031                    | -23,891.76  |      | Spreadsheet backup                     |     |   |
| 16 | 06/30/201                           | 6 CHKD | 3952010  | 17   | 1071357 | 7743250 | 902031                    |             |      | Copy of SLA budget page                |     |   |
|    |                                     |        | ·        | · ·  |         | ·       | •                         |             |      | Email from R. Hoagland approving       |     |   |
| 17 | 06/30/201                           | 6 CHKD | 3952010  | 17   | 1071357 | 7743250 | 902031                    |             |      | posting to FY2014.                     |     |   |
| 18 | 06/30/201                           | 6 CHKD | 3952010  | 17   | 1071373 | 7741370 | 901810                    | -170,747.08 |      | Invoice                                |     |   |
| 19 | 06/30/201                           | 6 CHKD | 395301   | 17   | 1071363 | 8830300 | 901729                    | -6,146.00   |      | vendor                                 |     |   |
| 20 |                                     |        |          |      |         |         |                           |             |      |                                        |     |   |
| 21 | <b>30/201</b>                       | 6 DI   | 3952010  | 17   | 3399199 | 7741370 | 901810                    | -5,398.00   |      | copied from document 3262139           |     |   |
|    |                                     |        |          |      |         | ·       | ·                         |             |      | This entry moves expenses related to   |     |   |
|    |                                     |        |          |      |         |         |                           |             |      | PM services from a clearing account to |     |   |
|    |                                     |        |          |      |         |         |                           |             |      | the individual project accounts as     |     |   |
| 22 | 08/20/2011                          | e D1   | 2050040  | 47   | 2200400 | 7744070 | 001010                    |             |      | retrected on the itemized invoice paid |     |   |
| 22 | 00/30/201                           |        | 3952010  |      | 3399199 | //413/0 | 901010                    |             |      | Pince LICONNI2000 accounts are         |     |   |
|    |                                     |        |          |      |         |         |                           |             |      | affected Controller's approval is      |     |   |
|    |                                     |        |          |      |         |         |                           |             |      | required RH please ad-boc to CE for    |     |   |

20. Enter a SUM formula in Column H in the blank row that was added in the previous step and add yellow fill to the cell

|      | *          | D 1    | <u>u</u> •   •      | м • н •             |           | <u>-</u> | 🚍 ivierge & Center 🔹 | .00 * 00 * 4       | Formatting * | Table * Styles * | * * *                | 🧶 Clear +           | Filter * Sele |
|------|------------|--------|---------------------|---------------------|-----------|----------|----------------------|--------------------|--------------|------------------|----------------------|---------------------|---------------|
| Clin | board 🗔    |        | Font                | 5                   |           | Alianme  | ent G                | Number             | 5 9          | ityles           | Cells                | Editi               | na            |
| _    |            |        |                     |                     |           |          |                      |                    |              |                  |                      |                     |               |
| H2   | 0          | *      | $\times \checkmark$ | f <sub>s</sub> =SUN | 1(H7:H19) |          |                      |                    |              |                  |                      |                     |               |
|      | А          | в      | С                   | D                   | E         | F        | G                    |                    | Н            |                  |                      | J                   | ĸ             |
| 1    |            |        |                     |                     |           |          | Daily Cash Sett      | lement for 06/30/2 | 016          |                  |                      |                     |               |
| 2    |            |        |                     |                     |           |          | Run on               | : July 1, 2016     |              |                  |                      |                     |               |
| 3    |            |        |                     |                     |           |          | Balances a           | as of: 06/30/2016  |              |                  |                      |                     |               |
| 4    |            |        |                     |                     |           | n        | ata Source: GL       | CURRENT v2 0 -     | DWPR         |                  |                      |                     |               |
| 5    |            |        |                     |                     |           |          |                      | OUNTERN V2.0       | biii k       |                  |                      |                     |               |
|      |            |        |                     |                     |           |          |                      |                    |              | Core             |                      |                     |               |
|      | Posting    | eDoc   |                     | Memo                |           |          |                      |                    |              | Ref              |                      |                     |               |
| 6    | Date       | Туре   | Fund/SID            | Bank                | eDoc      | Account  | Account Name         |                    | Amoun        | t Number         | Notes                |                     |               |
| 7    | 06/30/2016 | 6 ACHD | 3952010             | 17                  | 164443    | 7743290  | 901990               |                    | -26,355.6    | D                | Invoice              |                     |               |
| 8    | 06/30/2016 | ACHD   | 3952010             | 17                  | 164469    | 7743230  | 902029               |                    | -6,345.0     | D                | Invoice              |                     |               |
| 9    | 06/30/2016 | 6 ACHD | 3952010             | 17                  | 164471    | 7742320  | 901945               |                    | -1,000.0     | D                | Invoice              |                     |               |
| 10   | 06/30/2016 | 6 ACHD | 3952010             | 17                  | 164471    | 7743850  | 901950               |                    | -9,181.6     | 2                | Invoice              |                     |               |
| 11   | 06/30/2016 | 6 ACHD | 3952010             | 17                  | 164478    | 7750470  | 201629               |                    | -172,434.1   | 4                | Suburban Statione    | ers 137986          |               |
| 12   | 06/30/2016 | ACHD   | 3952010             | 17                  | 164484    | 7701310  | Physics Cap Eq       |                    | -6,471.3     | 6                | Receipt attached     |                     |               |
| 13   | 06/30/2016 | ACHD   | 3952010             | 17                  | 164492    | 7743270  | 902035               |                    | -1,312.7     | 5                |                      |                     |               |
| 14   | 06/30/2016 | 6 CHKD | 3952010             | 17                  | 1071351   | 7732410  | 901779               |                    | -65,635.0    | D                | INVOICE              |                     |               |
| 15   | 06/30/2016 | 6 CHKD | 3952010             | 17                  | 1071357   | 7743250  | 902031               |                    | -23,891.7    | 6                | Spreadsheet back     | up                  |               |
| 16   | 06/30/2016 | 6 CHKD | 3952010             | 17                  | 1071357   | 7743250  | 902031               |                    |              |                  | Copy of SLA budge    | et page             |               |
|      |            |        |                     |                     |           |          | •                    |                    |              |                  | Email from R. Hoa    | igland approving    |               |
| 17   | 06/30/2016 | 6 CHKD | 3952010             | 17                  | 1071357   | 7743250  | 902031               |                    |              |                  | posting to FY2014    |                     |               |
| 18   | 06/30/2016 | 6 CHKD | 3952010             | 17                  | 1071373   | 7741370  | 901810               |                    | -170,747.0   | 8                | Invoice              |                     |               |
| 19   | 06/30/2016 | 6 CHKD | 3953010             | 17                  | 1071363   | 8830300  | 901729               |                    | -6,146.0     | 0                | vendor               |                     |               |
| 20   |            |        | _                   | _                   |           |          | _                    |                    | -489,520.3   | 1                |                      |                     |               |
| 21   | 06/30/2016 | 5 DI   | 3952010             | 17                  | 3399199   | 7741370  | 901810               |                    | -5,398.0     | D                | copied from docur    | ment 3262139        |               |
|      |            |        |                     |                     |           |          |                      |                    |              |                  | This entry moves e   | expenses related to | )             |
|      |            |        |                     |                     |           |          |                      |                    |              |                  | PM services from a   | a clearing account  | to            |
|      |            |        |                     |                     |           |          |                      |                    |              |                  | the individual proje | ect accounts as     |               |
|      |            |        |                     |                     |           |          |                      |                    |              |                  | roflacted on the ite | biog solougi horig  |               |

### 21. Add "Total Payments" in Column I in the same row and yellow fill to the cell

| 1        |                                                                   |              |          |              |         |         | Daily Cash Settlemer | nt for 06/30/2016                       |                                                                                |  |  |
|----------|-------------------------------------------------------------------|--------------|----------|--------------|---------|---------|----------------------|-----------------------------------------|--------------------------------------------------------------------------------|--|--|
| 2        | Run on: July 1, 2016                                              |              |          |              |         |         |                      |                                         |                                                                                |  |  |
| 3        | Balances as of: 06/30/2016<br>Data Source: GL_CURRENT v2.0 - DWPR |              |          |              |         |         |                      |                                         |                                                                                |  |  |
| 4        |                                                                   |              |          |              |         |         |                      |                                         |                                                                                |  |  |
| 4        | Data Source. GL_CONKENT V2.0 - DWFK                               |              |          |              |         |         |                      |                                         |                                                                                |  |  |
| 6        | Posting of Date                                                   | eDoc<br>Type | Fund/SID | Memo<br>Bank | eDoc    | Account | Account Name         | Core<br>Ref<br>Amount Number            | Notes                                                                          |  |  |
| 7        | 06/30/2016                                                        | ACHD         | 3952010  | 17           | 164443  | 7743290 | 901990               | -26,355.60                              | Invoice                                                                        |  |  |
| 8        | 06/30/2016/                                                       | ACHD         | 3952010  | 17           | 164469  | 7743230 | 902029               | -6,345.00                               | Invoice                                                                        |  |  |
| 9        | 06/30/2016 /                                                      | ACHD         | 3952010  | 17           | 164471  | 7742320 | 901945               | -1,000.00                               | Invoice                                                                        |  |  |
| 10       | 06/30/2016/                                                       | ACHD         | 3952010  | 17           | 164471  | 7743850 | 901950               | -9,181.62                               | Invoice                                                                        |  |  |
| 11       | 06/30/2016 /                                                      | ACHD         | 3952010  | 17           | 164478  | 7750470 | 201629               | -172,434.14                             | Suburban Stationers 137986                                                     |  |  |
| 12       | 06/30/2016/                                                       | ACHD         | 3952010  | 17           | 164484  | 7701310 | Physics Cap Eq       | -6,471.36                               | Receipt attached                                                               |  |  |
| 13       | 06/30/2016 /                                                      | ACHD         | 3952010  | 17           | 164492  | 7743270 | 902035               | -1,312.75                               |                                                                                |  |  |
| 14       | 06/30/2016                                                        | CHKD         | 3952010  | 17           | 1071351 | 7732410 | 901779               | -65,635.00                              | INVOICE                                                                        |  |  |
| 15       | 06/30/2016                                                        | CHKD         | 3952010  | 17           | 1071357 | 7743250 | 902031               | -23,891.76                              | Spreadsheet backup                                                             |  |  |
| 16       | 06/30/2016                                                        | CHKD         | 3952010  | 17           | 1071357 | 7743250 | 902031               |                                         | Copy of SLA budget page                                                        |  |  |
| 17       | 06/30/2016 (                                                      | СНКД         | 3952010  | 17           | 1071357 | 7743250 | 902031               |                                         | Email from R. Hoagland approving<br>posting to FY2014.                         |  |  |
| 18       | 06/30/2016                                                        | CHKD         | 3952010  | 17           | 1071373 | 7741370 | 901810               | -170,747.08                             | Invoice 🖌                                                                      |  |  |
| 19<br>20 | 06/30/2016                                                        | CHKD         | 3953010  | 17           | 1071363 | 8830300 | 901729               | -6,146.00<br>-489,520.31 Total Payments | vende                                                                          |  |  |
| 21       | 06/30/2016 [                                                      | DI           | 3952010  | 17           | 3399199 | 7741370 | 901810               | -5,398.00                               | copied its in document 3262139                                                 |  |  |
|          |                                                                   |              |          | •            | •       |         | •                    |                                         | This entry moves expenses related to<br>PM services from a clearing account to |  |  |

22. Save the file in the following location: Q:\AP\Schedule A in the correct Fiscal Year folder

23. Compare the Total Payments amount to the amount on the Schedule A that was signed on the prior business day. If the amounts match, scan the signed documents and email them along with the electronic version of the Schedule A from the prior business day and email them to Kimberly Masson and John Sullivan. CC: Dan Warren, Amanda Baron and Christine Nobile

| Fri 7/1/2016 8:23 AM<br>Nobile, Christine<br>Disbursement Request                                      |                 |
|----------------------------------------------------------------------------------------------------|-----------------|
| To Masson, Kimberly; Sullivan, John                                                                    |                 |
| Cc 📃 Warren, Daniel (Accts Payable); 📕 Baron, Amanda; 🔜 Nobile, Christine                              | ^               |
| DOC070116.pdf<br>304 KB Sch A 06.30.2016.xlsx 22 KB                                                    |                 |
| Bing Maps Action Items                                                                                 | + Get more apps |
| Good morning Jack & Kim,<br>Attached are the disbursement requests for UC2016/06/29 for your approval. |                 |

- 24. If the amounts do not match, determine the amount of the difference. If the amount is not found on the Daily Cash Settlement, divide the amount by two and look for that amount.
  - a. If the difference is due to a credit memo, make the adjustment on the Schedule A so the amount will match what is on the Daily Cash Settlement and make note of that in the email being sent to Kim Masson and John Sullivan
  - b. If the difference is due to a payment being reissued, you will need to review the Schedule A from the date of the original payment and paste that information into the new Schedule A. Make note of the change in the email being sent to Kim Masson and John Sullivan.
- 25. The originals go in the interoffice envelope in the Check Disbursement Office. The envelope should be made out to Treasury Services